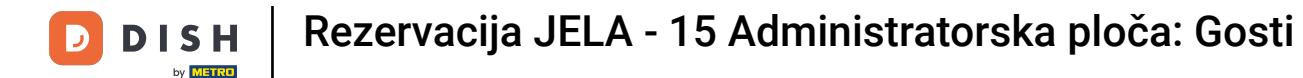

Dobro došli na nadzornu ploču DISH rezervacije . U ovom vodiču pokazat ćemo vam kako tražiti goste i pregledavati rezervacije povezane s gostom.

| <b>DISH</b> RESERVATION                                |                                                                                                    | 🌲 Test Restaurant - Test 🕤   쇄물 🗸 🕞                            |
|--------------------------------------------------------|----------------------------------------------------------------------------------------------------|----------------------------------------------------------------|
| Reservations                                           | Have a walk-in customer? Received a reservation request over phone / email? Don't forget to add it t<br>reservation book! | to your WALK-IN ADD RESERVATION                                |
| 🛏 Table plan                                           |                                                                                                    |                                                                |
| 🍴 Menu                                                 | Fri, 13 Oct - Fri, 13 Oct                                                                                                 |                                                                |
| 🐣 Guests                                               | You have no limits configured for the selected date.                                                                      | Add a new limit                                                |
| Seedback                                               |                                                                                                    |                                                                |
| 🗠 Reports                                              | ○ All ○ Completed                                                                                                    | 🗹 0 🔹 0 🥅 0/5                                                  |
| 🗢 Settings 👻                                           |                                                                                                    |                                                                |
|                                                        | No reservations available                                                                                                 |                                                                |
|                                                        | Print                                                                                                    | ?                                                              |
| Too many guests in house?<br>Pause online reservations | Designed by DISH Digital Solutions GmbH. All rights reserved.                                                             | FAQ   Terms of use   Imprint   Data privacy   Privacy Settings |

i

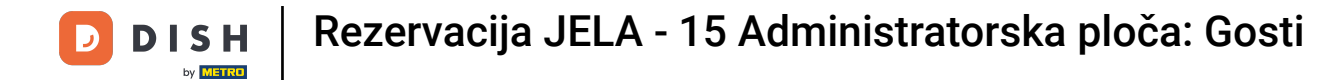

## Prvo idite na Gosti na izborniku s vaše lijeve strane.

| DISH RESERVATION          |                                                                                                    | 🔎 Test Restaurant - Test 🕤   쇄물 🗸 🕞                            |
|---------------------------|----------------------------------------------------------------------------------------------------|----------------------------------------------------------------|
| Reservations              | Have a walk-in customer? Received a reservation request over phone / email? Don't forget to add it to y reservation book! | OUR WALK-IN ADD RESERVATION                                    |
| Ħ lable plan              | Fri, 13 Oct - Fri, 13 Oct                                                                                                 |                                                                |
| 🛎 Guests                  | You have no limits configured for the selected date.                                                                      | Add a new limit                                                |
| 🕲 Feedback                |                                                                                                    |                                                                |
| 🗠 Reports                 | ○ All ○ Completed                                                                                                    | 🗹 0 😤 0 🛱 0/5                                                  |
| 💠 Settings 👻              |                                                                                                    |                                                                |
|                           | No reservations available                                                                                                 |                                                                |
| Too many guests in house? | Print                                                                                                    | 6                                                              |
|                           | Designed by DISH Digital Solutions GmbH. All rights reserved.                                                             | FAQ   Terms of use   Imprint   Data privacy   Privacy Settings |

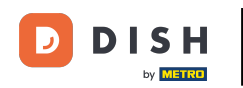

#### Sada ste u pregledu svoje baze gostiju.

| <b>DISH</b> RESERVATION                 |                                           |                                                  |                                    |                                                   |                                                                | 🜲 🖲 Test                             | Restaurant - Test 🤇                              | )   # ~                             |          |
|-----------------------------------------|-------------------------------------------|--------------------------------------------------|------------------------------------|---------------------------------------------------|----------------------------------------------------------------|--------------------------------------|--------------------------------------------------|-------------------------------------|----------|
| Reservations                            | In accordance with<br>note that as per da | legal regulations, we<br>ta privacy laws, it may | store your gues<br>not be legal to | t data for one year fro<br>use their contact info | m the last reservation. You h<br>rmation for offers & promotio | ave the possibilitions. Please check | ty to download your gu<br>with the local laws be | est data. Please<br>fore proceeding | e<br>g.  |
| Ħ Table plan                            | <b>Q</b> Search Gues                      | t name or Email                                  |                                    |                                                   |                                                                |                                      |                                                  | SEARCH                              | )        |
| 🎢 Menu                                  |                                           |                                                  |                                    |                                                   |                                                                |                                      |                                                  |                                     |          |
| 🛎 Guests                                | First name                                | Last name                                        | Visits                             | Email                                             | Phone number                                                   | Customer sin                         | ce                                               | 16                                  |          |
| Seedback                                | Jane                                      | Doe                                              | -                                  |                                                   |                                                                | 13/10/2023                           |                                                  | View                                |          |
| 🗠 Reports                               | John                                      | Doe                                              | -                                  |                                                   |                                                                | 13/10/2023                           |                                                  | View                                |          |
| 💠 Settings 👻                            |                                           |                                                  |                                    |                                                   |                                                                |                                      |                                                  |                                     |          |
| ${ {                                  $ | Download all                              | customers                                        | ownload last 4 v                   | veek guest data                                   | Download newsletter cust                                       | tomers                               |                                                  | < 1 >                               |          |
|                                         |                                           |                                                  |                                    |                                                   |                                                                |                                      |                                                  |                                     |          |
|                                         |                                           |                                                  |                                    |                                                   |                                                                |                                      |                                                  |                                     |          |
|                                         |                                           |                                                  |                                    |                                                   |                                                                |                                      |                                                  |                                     |          |
| Pause online reservations               | Designed by DISH Digita                   | al Solutions GmbH. All right                     | s reserved.                        |                                                   |                                                                | FAQ   Terms of                       | use   Imprint   Data ;                           | privacy   Privacy                   | Settings |

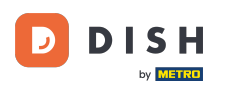

Kako biste pronašli određenog gosta, koristite traku za pretraživanje i unesite njegovo ime ili e-mail adresu.

| <b>DISH</b> RESERVATION   |                                         |                                                  |                                    |                                                   |                                                               | 🌲 🔍 Test Restau                                        | rant - Test 🕤 🛛 🛱                                       |                  |
|---------------------------|-----------------------------------------|--------------------------------------------------|------------------------------------|---------------------------------------------------|---------------------------------------------------------------|--------------------------------------------------------|---------------------------------------------------------|------------------|
| Reservations              | In accordance with note that as per dat | legal regulations, we<br>ta privacy laws, it may | store your gues<br>not be legal to | t data for one year fro<br>use their contact info | m the last reservation. You h<br>mation for offers & promotic | ave the possibility to do<br>ons. Please check with th | wnload your guest data. F<br>ne local laws before proce | vlease<br>eding. |
| 🎞 Table plan              | <b>Q</b> Search Gues                    | t name or Email                                  |                                    |                                                   |                                                               |                                                        | SEARC                                                   | н                |
| <b>۴1</b> Menu            |                                         |                                                  |                                    |                                                   |                                                               |                                                        |                                                         |                  |
| 🐣 Guests                  | First name                              | Last name 🔩                                      | Visits                             | Email                                             | Phone number                                                  | Customer since                                         |                                                         |                  |
| Feedback                  | Jane                                    | Doe                                              |                                    |                                                   |                                                               | 13/10/2023                                             | View                                                    |                  |
| 🗠 Reports                 | John                                    | Doe                                              | -                                  |                                                   |                                                               | 13/10/2023                                             | View                                                    |                  |
| 🔹 Settings 👻              |                                         |                                                  |                                    |                                                   |                                                               |                                                        |                                                         |                  |
|                           | Download all                            | customers D                                      | ownload last 4 v                   | week guest data                                   | Download newsletter cust                                      | tomers                                                 | ٤ 1                                                     | >                |
| Pause online reservations | Designed by DISH Digita                 | al Solutions GmbH. All right:                    | s reserved.                        |                                                   |                                                               | FAQ   Terms of use                                     | Imprint   Data privacy                                  | Privacy Settings |

# 2atim kliknite na PRETRAŽI kako biste počeli prikazivati rezultate za svoj unos.

| <b>DISH</b> RESERVATION                                |                                        |                                                  |                                    |                                                   |                                                               | 🔎 Test                               | Restaurant - Test                            | $\odot$                           | <b>~</b> (       |      |
|--------------------------------------------------------|----------------------------------------|--------------------------------------------------|------------------------------------|---------------------------------------------------|---------------------------------------------------------------|--------------------------------------|----------------------------------------------|-----------------------------------|------------------|------|
| Reservations                                           | In accordance with note that as per da | legal regulations, we<br>ta privacy laws, it may | store your gues<br>not be legal to | t data for one year fro<br>use their contact info | m the last reservation. You h<br>mation for offers & promotio | ave the possibil<br>ons. Please chec | ity to download you<br>k with the local laws | r guest data. F<br>s before proce | Please<br>eding. |      |
| 🎮 Table plan                                           | <b>Q</b> Search Gues                   | t name or Email                                  |                                    |                                                   |                                                               |                                      |                                              | SEARC                             | н                |      |
| 🎢 Menu                                                 |                                        |                                                  |                                    |                                                   |                                                               |                                      |                                              |                                   |                  |      |
| 🛎 Guests                                               | First name                             | Last name ↓ੈ                                     | Visits                             | Email                                             | Phone number                                                  | Customer si                          | nce                                          |                                   |                  |      |
| 🕲 Feedback                                             | Jane                                   | Doe                                              | -                                  |                                                   |                                                               | 13/10/2023                           |                                              | View                              |                  |      |
| 🗠 Reports                                              | John                                   | Doe                                              | -                                  |                                                   |                                                               | 13/10/2023                           |                                              | View                              |                  |      |
| 🌣 Settings 🔫                                           |                                        |                                                  |                                    |                                                   |                                                               |                                      |                                              |                                   |                  |      |
|                                                        | Download all                           | customers                                        | ownload last 4 v                   | week guest data                                   | Download newsletter cust                                      | tomers                               |                                              | < 1                               | ) >              |      |
| Too many guests in house?<br>Pause online reservations | Designed by DISH Digit                 | al Solutions GmbH. All right                     | s reserved.                        |                                                   |                                                               | FAQ   Terms o                        | fuse   Imprint   E                           | ata privacy 📔                     | Privacy Sett     | ings |

#### Svi gosti tada će biti navedeni ispod s prikazanim podacima.

| DISH RESERVATION          |                        |                                   |                                            |                                      |                                                     |                                                                | 🌲 Test I                              | Restaurant - Test                          |                                 | <ul><li>✓ ()</li></ul> |
|---------------------------|------------------------|-----------------------------------|--------------------------------------------|--------------------------------------|-----------------------------------------------------|----------------------------------------------------------------|---------------------------------------|--------------------------------------------|---------------------------------|------------------------|
| Reservations              | In accord<br>note that | dance with leg<br>t as per data p | gal regulations, we<br>privacy laws, it ma | e store your gue<br>y not be legal t | est data for one year fr<br>o use their contact inf | rom the last reservation. You<br>formation for offers & promot | have the possibilitions. Please check | ty to download your<br>with the local laws | guest data. Pl<br>before procee | ease<br>ding.          |
| 🛏 Table plan              | Q Se                   | earch Guest na                    | ame or Email                               |                                      |                                                     |                                                                |                                       |                                            | SEARCH                          |                        |
| 🍴 Menu                    |                        |                                   |                                            |                                      |                                                     |                                                                |                                       |                                            |                                 |                        |
| 🐣 Guests                  | First r                | name                              | Last name 💱                                | Visits                               | Email                                               | Phone number                                                   | Customer sin                          | ce                                         | View                            | - 1                    |
| Feedback                  | John                   |                                   | Doe                                        |                                      |                                                     |                                                                | 13/10/2023                            |                                            | View                            |                        |
| 🗠 Reports                 | 30111                  |                                   | Doe                                        |                                      |                                                     |                                                                | 13/10/2023                            |                                            | view                            |                        |
| 🌣 Settings 👻              |                        |                                   |                                            |                                      |                                                     |                                                                |                                       |                                            |                                 |                        |
| 𝔗 Integrations            | Do                     | wnload all cu                     | stomers                                    | Download last 4                      | week guest data                                     | Download newsletter cus                                        | stomers                               |                                            | < 1                             | >                      |
|                           |                        |                                   |                                            |                                      |                                                     |                                                                |                                       |                                            |                                 |                        |
|                           |                        |                                   |                                            |                                      |                                                     |                                                                |                                       |                                            |                                 |                        |
|                           |                        |                                   |                                            |                                      |                                                     |                                                                |                                       |                                            |                                 |                        |
| Too many guests in house? |                        |                                   |                                            |                                      |                                                     |                                                                |                                       |                                            |                                 |                        |
| Pause online reservations | Designed k             | y DISH Digital Sc                 | olutions GmbH. All righ                    | ts reserved.                         |                                                     |                                                                | FAQ   Terms of                        | use   Imprint   Da                         | ta privacy   Pr                 | vacy Settings          |

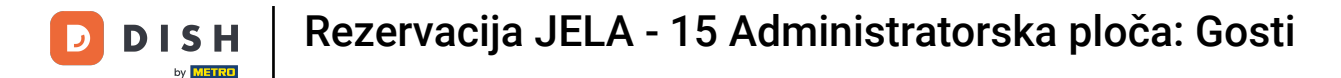

## Da biste vidjeli više informacija o gostu kao i povijest rezervacija, kliknite na Pregled .

| <b>DISH</b> RESERVATION                                |                                         |                                                 |                                          |                                                  |                                                               | 🔎 Test                              | t Restaurant - Tes                           | st 🖸   🛔                         |                   |       |
|--------------------------------------------------------|-----------------------------------------|-------------------------------------------------|------------------------------------------|--------------------------------------------------|---------------------------------------------------------------|-------------------------------------|----------------------------------------------|----------------------------------|-------------------|-------|
| Reservations                                           | In accordance with note that as per dat | legal regulations, we<br>a privacy laws, it may | store your guest o<br>not be legal to us | data for one year fror<br>se their contact infor | n the last reservation. You h<br>mation for offers & promotic | ave the possibi<br>ons. Please chee | lity to download yo<br>ck with the local lav | ur guest data.<br>vs before proc | Please<br>eeding. |       |
| 🎮 Table plan                                           | <b>Q</b> Search Guest                   | name or Email                                   |                                          |                                                  |                                                               |                                     |                                              | SEAF                             | сн                |       |
| 🎢 Menu                                                 |                                         |                                                 |                                          |                                                  |                                                               |                                     |                                              |                                  |                   |       |
| 🛎 Guests                                               | First name                              | Last name <b>↓</b>                              | Visits                                   | Email                                            | Phone number                                                  | Customer si                         | nce                                          |                                  |                   |       |
| Feedback                                               | Jane                                    | Doe                                             |                                          |                                                  |                                                               | 13/10/2023                          |                                              | View                             |                   |       |
| 🗠 Reports                                              | John                                    | Doe                                             | -                                        |                                                  |                                                               | 13/10/2023                          |                                              | View                             |                   |       |
| 🏟 Settings 👻                                           |                                         |                                                 |                                          |                                                  |                                                               |                                     |                                              |                                  |                   |       |
| ${ {oldsymbol { 	heta } } }$ Integrations              | Download all                            | customers D                                     | ownload last 4 we                        | ek guest data                                    | Download newsletter cust                                      | omers                               |                                              |                                  |                   |       |
|                                                        |                                         |                                                 |                                          |                                                  |                                                               |                                     |                                              |                                  | ) >               |       |
|                                                        |                                         |                                                 |                                          |                                                  |                                                               |                                     |                                              |                                  |                   |       |
|                                                        |                                         |                                                 |                                          |                                                  |                                                               |                                     |                                              |                                  |                   |       |
|                                                        |                                         |                                                 |                                          |                                                  |                                                               |                                     |                                              |                                  |                   |       |
|                                                        |                                         |                                                 |                                          |                                                  |                                                               |                                     |                                              |                                  |                   |       |
| Too many guests in house?<br>Pause online reservations | Designed by DISH Digital                | Solutions GmbH. All right                       | s reserved.                              |                                                  |                                                               | FAQ   Terms                         | of use   Imprint                             | Data privacy                     | Privacy Set       | tings |

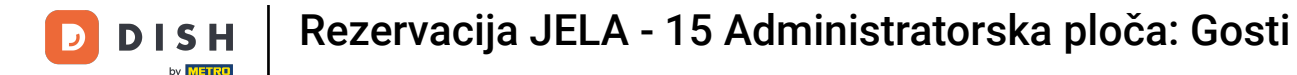

#### Zatim imate prikazane informacije o gostu i možete dodati još.

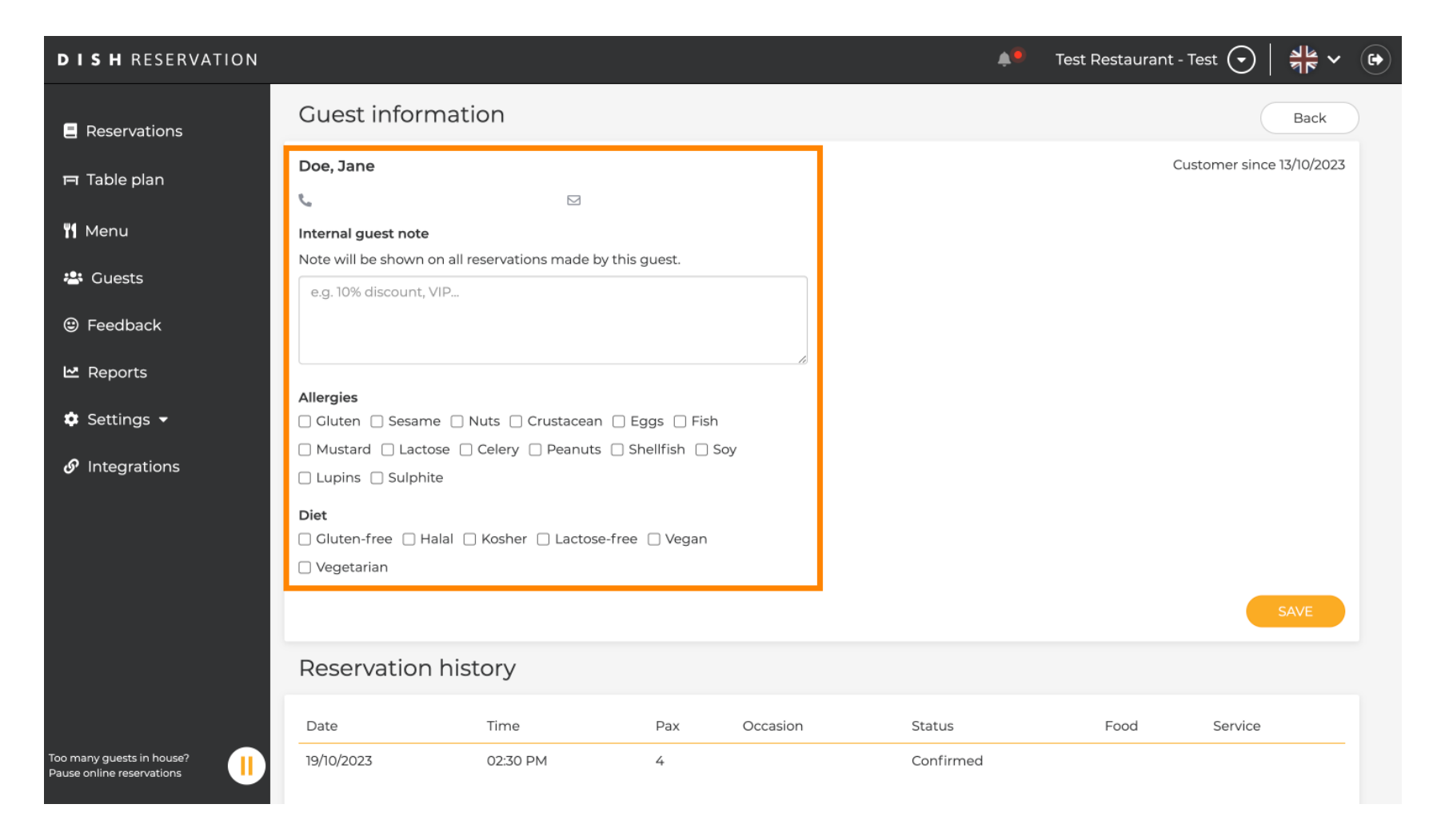

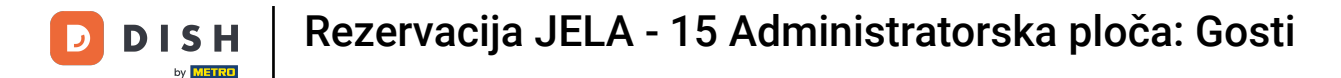

## Ako ste prilagodili podatke, kliknite na SPREMI kako biste primijenili promjene.

| <b>DISH</b> RESERVATION                                |                           |                          |               |          |          | <b>*</b> | Test Restaurant - Te | est 🕤       | <u> </u>   |  |
|--------------------------------------------------------|---------------------------|--------------------------|---------------|----------|----------|----------|----------------------|-------------|------------|--|
| Deservations                                           | Guest informat            | ion                      |               |          |          |          |                      |             | Back       |  |
|                                                        | Doe, Jane                 |                          |               |          |          |          | Cust                 | tomer since | 13/10/2023 |  |
| 🛏 Table plan                                           | e                         |                          |               |          |          |          |                      |             |            |  |
| 🎢 Menu                                                 | Internal guest note       |                          |               |          |          |          |                      |             |            |  |
| 📇 Guests                                               | Note will be shown on all | reservations made by thi | s guest.      |          |          |          |                      |             |            |  |
|                                                        | e.g. 10% discount, VIP    |                          |               |          |          |          |                      |             |            |  |
| Feedback                                               |                           |                          |               |          |          |          |                      |             |            |  |
| 🗠 Reports                                              |                           |                          |               | le       |          |          |                      |             |            |  |
| 🔹 Settings 👻                                           | Allergies                 | Nuts 🗌 Crustacean 🗌      | Eggs 🗌 Fish   |          |          |          |                      |             |            |  |
| ${\cal O}$ Integrations                                | Mustard Lactose           | Celery 🗌 Peanuts 🗌 🤅     | Shellfish 🗌 S | ioy      |          |          |                      |             |            |  |
| 5                                                      | 🗌 Lupins 🔲 Sulphite       |                          |               |          |          |          |                      |             |            |  |
|                                                        | Diet                      | Kosher 🗆 Lactose-fre     | e 🗆 Vegan     |          |          |          |                      |             |            |  |
|                                                        | □ Vegetarian              |                          | e 🖂 vegun     |          |          |          |                      |             |            |  |
|                                                        |                           |                          |               |          |          |          |                      |             | SAVE       |  |
|                                                        | Reservation his           | story                    |               |          |          |          |                      |             |            |  |
|                                                        | Date                      | Time                     | Pax           | Occasion | Status   |          | Food                 | Service     |            |  |
| Too many guests in house?<br>Pause online reservations | 19/10/2023                | 02:30 PM                 | 4             |          | Confirme | ed       |                      |             |            |  |

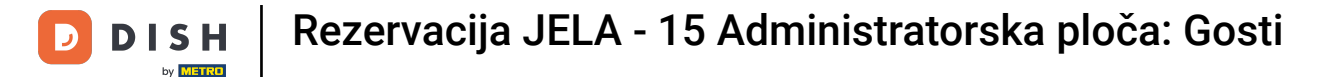

Kako biste vidjeli informacije o povijesti rezervacija, pomaknite se do dna stranice.

| DISH RESERVATION                                       |                                                                                |                              |               |          |           |           | est Restaurant - 1  | Test 🕤 🛛     | <u> 취</u> 隆 ~ |        |
|--------------------------------------------------------|--------------------------------------------------------------------------------|------------------------------|---------------|----------|-----------|-----------|---------------------|--------------|---------------|--------|
|                                                        | Internal guest note                                                            |                              |               |          |           |           |                     |              |               |        |
| Reservations                                           | Note will be shown on all                                                      | reservations made by this    | s guest.      |          |           |           |                     |              |               |        |
| Ħ Table plan                                           | e.g. 10% discount, VIP                                                         |                              |               |          |           |           |                     |              |               |        |
| 🎢 Menu                                                 |                                                                                |                              |               | 10       |           |           |                     |              |               |        |
| 🐣 Guests                                               | Allergies  Gluten Sesame                                                       | Nuts 🗌 Crustacean 🗌 E        | Eggs 🗌 Fish   |          |           |           |                     |              |               |        |
| Feedback                                               | <ul> <li>Mustard</li> <li>Lactose</li> <li>Lupins</li> <li>Sulphite</li> </ul> | Celery 🗌 Peanuts 🗌 S         | Shellfish 🗌 S | oy       |           |           |                     |              |               |        |
| 🗠 Reports                                              | Diet                                                                           |                              |               |          |           |           |                     |              |               |        |
| 🌣 Settings 👻                                           | □ Gluten-free □ Halal<br>□ Vegetarian                                          | 🗌 Kosher 🔲 Lactose-free      | e 🗌 Vegan     |          |           |           |                     |              |               |        |
| Ø Integrations                                         |                                                                                |                              |               |          |           |           |                     |              | SAVE          |        |
|                                                        | Reservation his                                                                | story                        |               |          |           |           |                     |              |               |        |
|                                                        | Date                                                                           | Time                         | Pax           | Occasion | Status    |           | Food                | Service      |               |        |
|                                                        | 19/10/2023                                                                     | 02:30 PM                     | 4             |          | Confirmed | 1         |                     |              |               |        |
|                                                        |                                                                                |                              |               |          |           |           |                     |              |               |        |
|                                                        |                                                                                |                              |               |          |           |           |                     | <            |               |        |
|                                                        | L                                                                              |                              |               |          |           |           |                     |              |               |        |
| Too many guests in house?<br>Pause online reservations | Designed by DISH Digital Solutions                                             | s GmbH. All rights reserved. |               |          |           | FAQ   Ten | ms of use   Imprint | Data privacy | Privacy Se    | ttings |

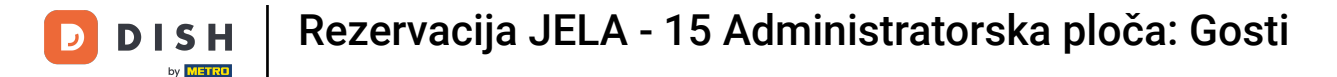

## Nakon što završite s pregledom podataka o gostu, kliknite Natrag za povratak na pregled.

| <b>DISH</b> RESERVATION                              |                                                                                |                        |                 |          | <b>*</b>  | Test Restaurant - | Test 🕤 🛛 📲 🗸             |
|------------------------------------------------------|--------------------------------------------------------------------------------|------------------------|-----------------|----------|-----------|-------------------|--------------------------|
| Reservations                                         | Guest informa                                                                  | tion                   |                 |          |           |                   | Back                     |
| 🛏 Table plan                                         | Doe, Jane                                                                      | _                      |                 |          |           | Ci                | ustomer since 13/10/2023 |
| 🍴 Menu                                               | C<br>Internal guest note                                                       |                        |                 |          |           |                   |                          |
| 🐣 Guests                                             | Note will be shown on al                                                       | l reservations made by | / this guest.   |          |           |                   |                          |
| edback                                               |                                                                                |                        |                 |          |           |                   |                          |
| 🗠 Reports                                            | Allergies                                                                      |                        |                 | Te       |           |                   |                          |
| 💠 Settings 👻                                         | 🗌 Gluten 🗌 Sesame 🗌                                                            | ) Nuts 🗌 Crustacean    | 🗌 Eggs 🗌 Fish   |          |           |                   |                          |
| ${\boldsymbol \mathscr{O}}$ Integrations             | <ul> <li>Mustard</li> <li>Lactose</li> <li>Lupins</li> <li>Sulphite</li> </ul> | 🗌 Celery 🔲 Peanuts     | 🗌 Shellfish 🔲 S | Soy      |           |                   |                          |
|                                                      | Diet                                                                           |                        |                 |          |           |                   |                          |
|                                                      | Gluten-free Halal                                                              | 🗌 Kosher 🔲 Lactose     | -free 🗌 Vegan   |          |           |                   |                          |
|                                                      | Vegetanan                                                                      |                        |                 |          |           |                   | SAVE                     |
|                                                      | Reservation hi                                                                 | story                  |                 |          |           |                   |                          |
|                                                      | Date                                                                           | Time                   | Pax             | Occasion | Status    | Food              | Service                  |
| oo many guests in house?<br>ause online reservations | 19/10/2023                                                                     | 02:30 PM               | 4               |          | Confirmed |                   |                          |

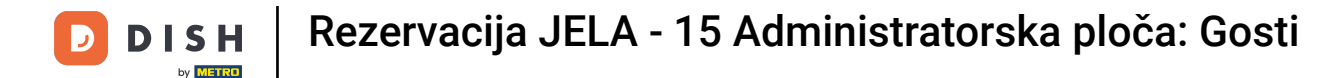

Natrag u pregledu imate opciju preuzimanja podataka o korisnicima. Ili podaci o svim kupcima, podaci o gostima posljednja četiri tjedna ili podaci o korisnicima newslettera.

| <b>DISH</b> RESERVATION                                |                                         |                                                 |                                    |                                                   |                                                                | <b>.</b>              | Test Restaurant - Tes                                    | t 🖸                           | ৰাদ<br>বাদ প           |        |
|--------------------------------------------------------|-----------------------------------------|-------------------------------------------------|------------------------------------|---------------------------------------------------|----------------------------------------------------------------|-----------------------|----------------------------------------------------------|-------------------------------|------------------------|--------|
| E Reservations                                         | In accordance with note that as per dat | legal regulations, we<br>a privacy laws, it may | store your gues<br>not be legal to | t data for one year fro<br>use their contact info | om the last reservation. You h<br>rmation for offers & promoti | nave the pons. Please | ossibility to download you<br>e check with the local law | ur guest dat<br>vs before pro | a. Please<br>oceeding. |        |
| 🛏 Table plan                                           | <b>Q</b> Search Guest                   | t name or Email                                 |                                    |                                                   |                                                                |                       |                                                          | SEA                           | RCH                    |        |
| 🎢 Menu                                                 |                                         |                                                 |                                    |                                                   |                                                                |                       |                                                          |                               |                        |        |
| 🐣 Guests                                               | First name                              | Last name ↓                                     | Visits                             | Email                                             | Phone number                                                   | Custor                | ner since                                                |                               |                        |        |
| Feedback                                               | Jane                                    | Doe                                             |                                    |                                                   |                                                                | 13/10/2               | 023                                                      | View                          |                        |        |
| 🗠 Reports                                              | John                                    | Doe                                             | -                                  |                                                   |                                                                | 13/10/2               | 023                                                      | View                          |                        |        |
| 🔹 Settings 👻                                           |                                         |                                                 |                                    |                                                   |                                                                |                       |                                                          |                               |                        |        |
|                                                        | Download all                            | customers D                                     | ownload last 4 v                   | veek guest data                                   | Download newsletter cus                                        | tomers                |                                                          | ×                             | 1 >                    |        |
| Too many guests in house?<br>Pause online reservations | Designed by DISH Digita                 | l Solutions GmbH. All right:                    | s reserved.                        |                                                   |                                                                | FAQ                   | Terms of use   Imprint                                   | Data privacy                  | Privacy Set            | ttings |

i

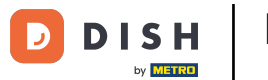

# Jednostavno kliknite na odgovarajući gumb s kojeg želite imati podatke. Preuzimanje će tada započeti.

| <b>DISH</b> RESERVATION                                |                                         |                                                 |                                       |                                                   |                                                               | <b>.</b>                     | Test Restaurant - Te                                | st 🕤                          | ⋪ <b>⊳</b> ~ ↔         |
|--------------------------------------------------------|-----------------------------------------|-------------------------------------------------|---------------------------------------|---------------------------------------------------|---------------------------------------------------------------|------------------------------|-----------------------------------------------------|-------------------------------|------------------------|
| Reservations                                           | In accordance with note that as per dat | legal regulations, we<br>a privacy laws, it may | store your guest<br>not be legal to u | t data for one year fro<br>use their contact info | m the last reservation. You h<br>mation for offers & promotio | ave the pos<br>ons. Please o | sibility to download yo<br>check with the local lav | ur guest dat<br>ws before pro | a. Please<br>oceeding. |
| 🎮 Table plan                                           | <b>Q</b> Search Guest                   | name or Email                                   |                                       |                                                   |                                                               |                              |                                                     | SEA                           | RCH                    |
| <b>"1</b> Menu                                         |                                         |                                                 |                                       |                                                   |                                                               |                              |                                                     |                               |                        |
| 🐣 Guests                                               | First name                              | Last name 💱                                     | Visits                                | Email                                             | Phone number                                                  | Custom                       | er since                                            |                               |                        |
| 🙂 Feedback                                             | Jane                                    | Dee                                             | -                                     |                                                   |                                                               | 13/10/202                    | 23                                                  | View                          |                        |
| 🗠 Reports                                              | John                                    | Doe                                             | -                                     |                                                   |                                                               | 13/10/202                    | 23                                                  | View                          |                        |
| 💠 Settings 👻                                           |                                         |                                                 |                                       |                                                   |                                                               |                              |                                                     |                               |                        |
| 𝔗 Integrations                                         | Download all                            | customers                                       | ownload last 4 w                      | veek guest data                                   | Download newsletter cust                                      | tomers                       |                                                     | <                             |                        |
| Too many guests in house?<br>Pause online reservations | Designed by DISH Digita                 | l Solutions GmbH. All right:                    | s reserved.                           |                                                   |                                                               | FAQ   Te                     | rms of use   Imprint                                | Data privacy                  | Privacy Settings       |

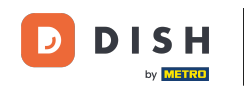

To je to. Završili ste poduku i sada znate kako tražiti goste i pregledavati rezervacije povezane s gostom.

| <b>DISH</b> RESERVATION                                |                                         |                                                 |                                       |                                                   |                                                               |                               | est Restaurant - Te                                | st 🕤                          | ৰাদ<br>পাদ             |        |
|--------------------------------------------------------|-----------------------------------------|-------------------------------------------------|---------------------------------------|---------------------------------------------------|---------------------------------------------------------------|-------------------------------|----------------------------------------------------|-------------------------------|------------------------|--------|
| Reservations                                           | In accordance with note that as per dat | legal regulations, we<br>a privacy laws, it may | store your guest<br>not be legal to u | data for one year fror<br>use their contact infor | n the last reservation. You h<br>mation for offers & promotic | ave the poss<br>ons. Please c | sibility to download yo<br>heck with the local lav | ur guest dat<br>vs before pro | a. Please<br>oceeding. |        |
| 🛏 Table plan                                           | Q Search Guest name or Email            |                                                 |                                       |                                                   |                                                               |                               | SEARCH                                             |                               |                        |        |
| 🎁 Menu                                                 |                                         |                                                 |                                       |                                                   |                                                               |                               |                                                    |                               |                        |        |
| 🐣 Guests                                               | First name                              | Last name ↓                                     | Visits                                | Email                                             | Phone number                                                  | Custome                       | r since                                            |                               |                        |        |
| Feedback                                               | Jane                                    | Doe                                             | -                                     |                                                   |                                                               | 13/10/202                     | -                                                  | View                          |                        |        |
| 🗠 Reports                                              | John                                    | Doe                                             | -                                     |                                                   |                                                               | 13/10/202                     | 3                                                  | View                          |                        |        |
| 💠 Settings 👻                                           |                                         |                                                 |                                       |                                                   |                                                               |                               |                                                    |                               |                        |        |
| 𝔗 Integrations                                         | Download all                            | customers D                                     | ownload last 4 w                      | veek guest data                                   | Download newsletter cust                                      | nomers                        |                                                    | <                             | 1 >                    |        |
| Too many guests in house?<br>Pause online reservations | Designed by DISH Digita                 | l Solutions GmbH. All right                     | s reserved.                           |                                                   |                                                               | FAQ   Terr                    | ms of use   Imprint                                | Data privacy                  | Privacy Set            | ttings |

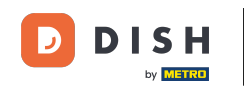

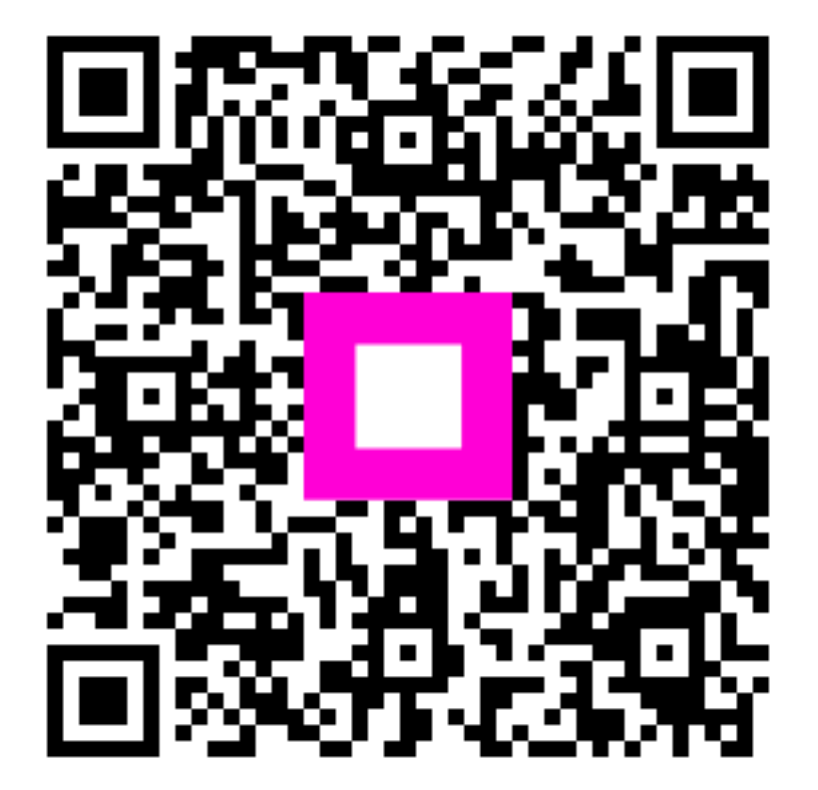

Skenirajte za odlazak na interaktivni player